## **Resident Portal**

## https://fourseasonseldoradohills.connectresident.com

If you currently do not receive communications from management, please follow the steps pictured to change your communications settings. If you are not registered with your email to use to the portal, please contact Lodge Staff.

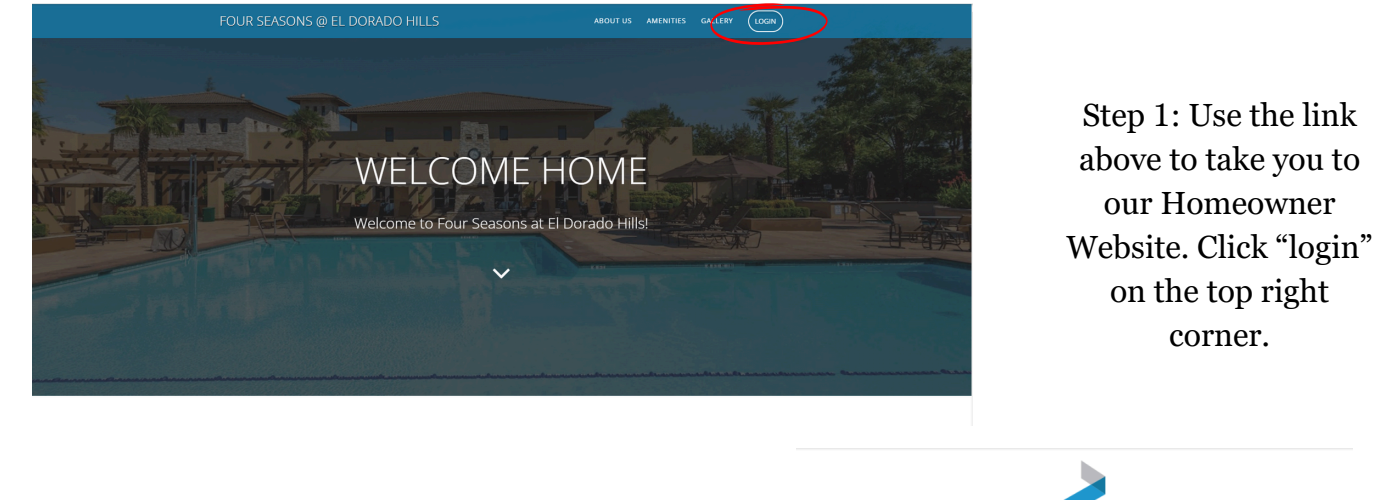

Step 2: Enter your username and password. If you have not registered your account yet, it will prompt you to create a password. If it does not allow you to do so, please contact Lodge Staff so they can make sure your email is correct in the system.

|   | FirstService                           |
|---|----------------------------------------|
|   | Esabella davis smith@fsresidential.com |
|   | Password                               |
| < | LOGIN                                  |
|   | 🔓 Forgot Password? 🦆 Create Account    |

Copyright © 2018 FirstService Re All rights reserved. | Legal

 Image: Province of an operation of a contract of a contract of a contracontract of a contract of a contract of a contract of

Step 3: In the top left corner, select the menu bar.

## **Resident Portal**

<complex-block><complex-block><complex-block>

|          | ur Seasons @ El Dorado Hills<br>Four Seasons Call Log  |                                                                                                    |                                                         |                                                        |     | D |
|----------|--------------------------------------------------------|----------------------------------------------------------------------------------------------------|---------------------------------------------------------|--------------------------------------------------------|-----|---|
| iviy     | Account                                                | My Profile                                                                                                    | My Communication Preferences 1                          | y balance My Violations My Architectural Modifications |     |   |
|          | •                                                      | Login Inform                                                                                                    | ation                                                   |                                                        |     |   |
|          | ISabella Davis-Smith                                   | <ul> <li>Image: Second second sec</li></ul> | Email<br>isabella.davis-smith@fsresidential.com         | m                                                      | /   |   |
|          | Change Password                                        | Contact Info                                                                                                    | rmation                                                 |                                                        |     |   |
|          |                                                        |                                                                                                    | Contact Email<br>Isabella.davis-smith@fsresidential.com | Type<br>Contact Email                                  | 1 2 |   |
|          | Property Address                                       |                                                                                                    | Additional Email<br>No Additional Email                 | Type<br>Additional Fmail                               | 1   |   |
|          | 123 Four Seasons Call Log<br>El Dorado Hills, CA 95762 | - L                                                                                                    | Home Phone<br>No Home Phone                             | Type<br>Home Phone                                     | 1   |   |
| Ohee     | Occupancy Status                                       | <u> </u>                                                                                                    | Cell Phone<br>No Cell Phone                             | Type<br>Cell Phone                                     | /   |   |
| Feedback | A None                                                 | / L                                                                                                    | Work Phone<br>No Work Phone                             | 7)pe<br>Work Phone                                     | /   |   |
|          | Occupants                                              | e.                                                                                                    | Other Phone<br>No Other Phone                           | Type<br>Other Phone                                    | 1   |   |
|          | Web Demo Owner                                         |                                                                                                    |                                                         |                                                        |     |   |
|          | Lonna Sherrill Owner                                   | Homeowner                                                                                                    | List                                                    | 2010                                                   |     | Ŕ |
|          |                                                        |                                                                                                    | Communication Type                                      | upon                                                   | 2   |   |

Step 5: Select the "My Communication Preferences" tab.

Step 6: Select all boxes for which communication categories you would like to receive updates from. After checking these boxes, select the pink "save" button.

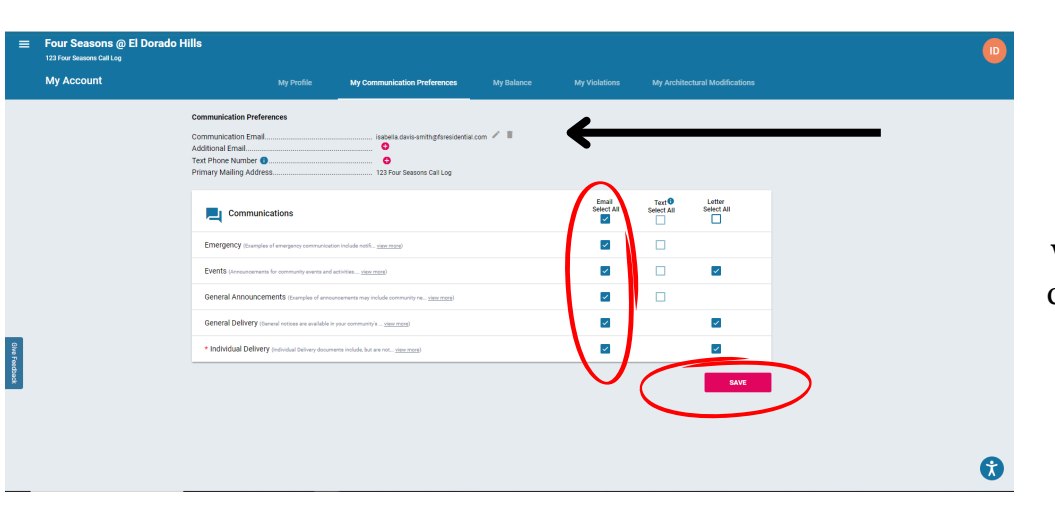

Note: Here you can also update the email you would like these communications to go to.